## Sending to Office Accounts, Groups or Students

Do you send email to an office email address, such as the HSC HelpDesk or the Budget Office? Do you send to groups of people, such as student groups?

To send to these accounts in Exchange follow these steps:

## Sending to an Office Account

Click on "To" when sending a new email which will bring up the Global Address Book. Select the HSC Address Book (click on the drop-down arrow next to Global Address List). Type **HSC** and hit the space bar. All service accounts will be listed in alphabetical order.

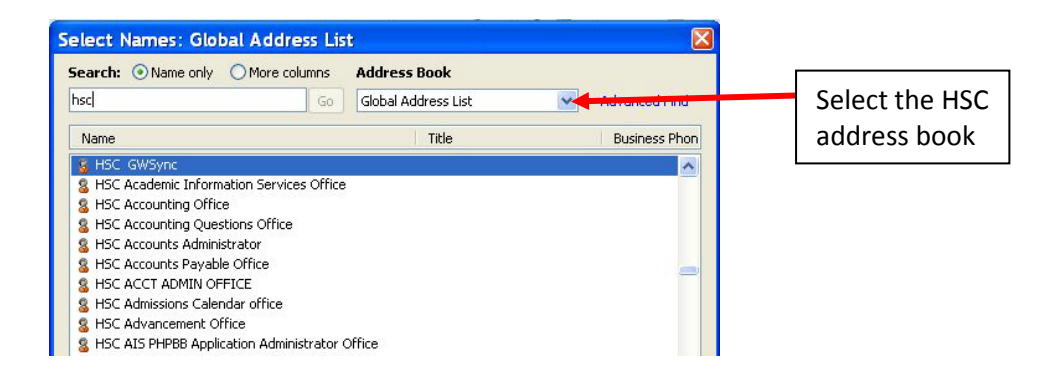

## Sending to a Group

Click on "To" when sending a new email which will bring up the Global Address Book. Select the HSC Address Book (click on the drop-down arrow next to Global Address List). Type **HSC** *(use the underscore key, not the dash)*. All groups will be listed in alphabetical order.

| Search: 💿 Name only 🔘 Mor    | e columns | Address Book        |                                                                                                    | <b></b>        |
|------------------------------|-----------|---------------------|----------------------------------------------------------------------------------------------------|----------------|
| нѕс_                         | Go        | Global Address List | Advanced Find                                                                                                    | Select the HSC |
| Name                         |           | Title               | Business Phon                                                                                                    | address book   |
| 🗞 HSC-AccountsAdministration |           |                     |                                                                                                    |                |
| 🗞 HSC-appointments           |           |                     |                                                                                                    |                |
| 🗞 HSC-cbm-mail               |           |                     |                                                                                                    |                |
| 🗞 HSC-CompSupport            |           |                     |                                                                                                    |                |
| Se HSC-cowtownmarathon       |           |                     |                                                                                                    |                |
| & HSC-EBAC_Committee         |           |                     |                                                                                                    |                |
| Section 2 CALENDER           |           |                     |                                                                                                    |                |
| Sc-Everyone                  |           |                     |                                                                                                    |                |
| 🗞 HSC-fac-mail               |           |                     |                                                                                                    |                |
| Sc-Faculty-Staff             |           |                     |                                                                                                    |                |
| 🗞 HSC-fad-mail               |           |                     |                                                                                                    |                |
| Se HSC-FTPAccounts           |           |                     |                                                                                                    |                |
| 🍇 HSC-grants-mail            |           |                     | ~                                                                                                    |                |
|                              |           |                     | and the second second se |                |

## Sending to Students

Click on "To" when sending a new email which will bring up the Global Address Book. Select the HSC Students Address Book (click on the drop-down arrow next to Global Address List). All students will be listed in alphabetical order according to last name.

| Search:  Name only O More | columns         Address Book           Go         HSC Students | Advanced Find |
|---------------------------|----------------------------------------------------------------|---------------|
| Name                      | Title                                                          | Business Phor |
| 🗞 Abbate, Robert          |                                                                | ^             |
| 🗞 Abbe, Heather           |                                                                | _             |
| 🐔 Abbey, James            |                                                                |               |
| 🐔 Abbott, Rachel          |                                                                |               |
| 🐔 Abdalla, Adil           |                                                                |               |
| 🐔 Abdelfattah, Hany       |                                                                |               |
| 🐔 Abdulrahim, Nashila     |                                                                |               |
| 🐔 Abid, Henia             |                                                                |               |
| 🐔 Abraham, Celine         |                                                                |               |
| 🐔 Abraham, John           |                                                                |               |
| 🐔 Abraham, Lena           |                                                                |               |
| A                         |                                                                |               |
| 🌇 Achonwa, Orie           |                                                                |               |